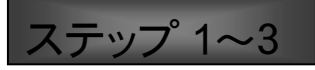

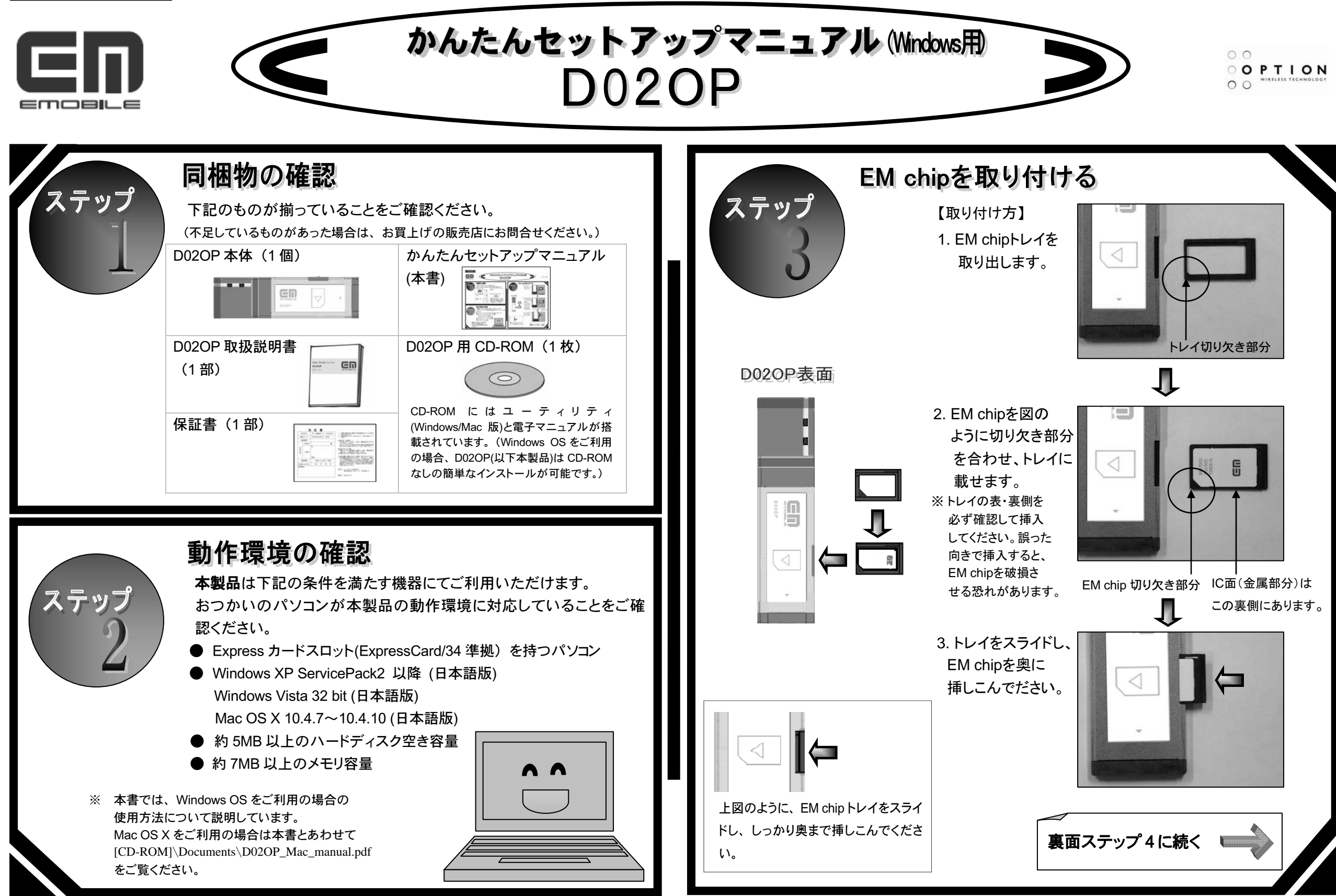

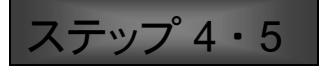

(最初にこの裏のステップ1~3をお読みください)

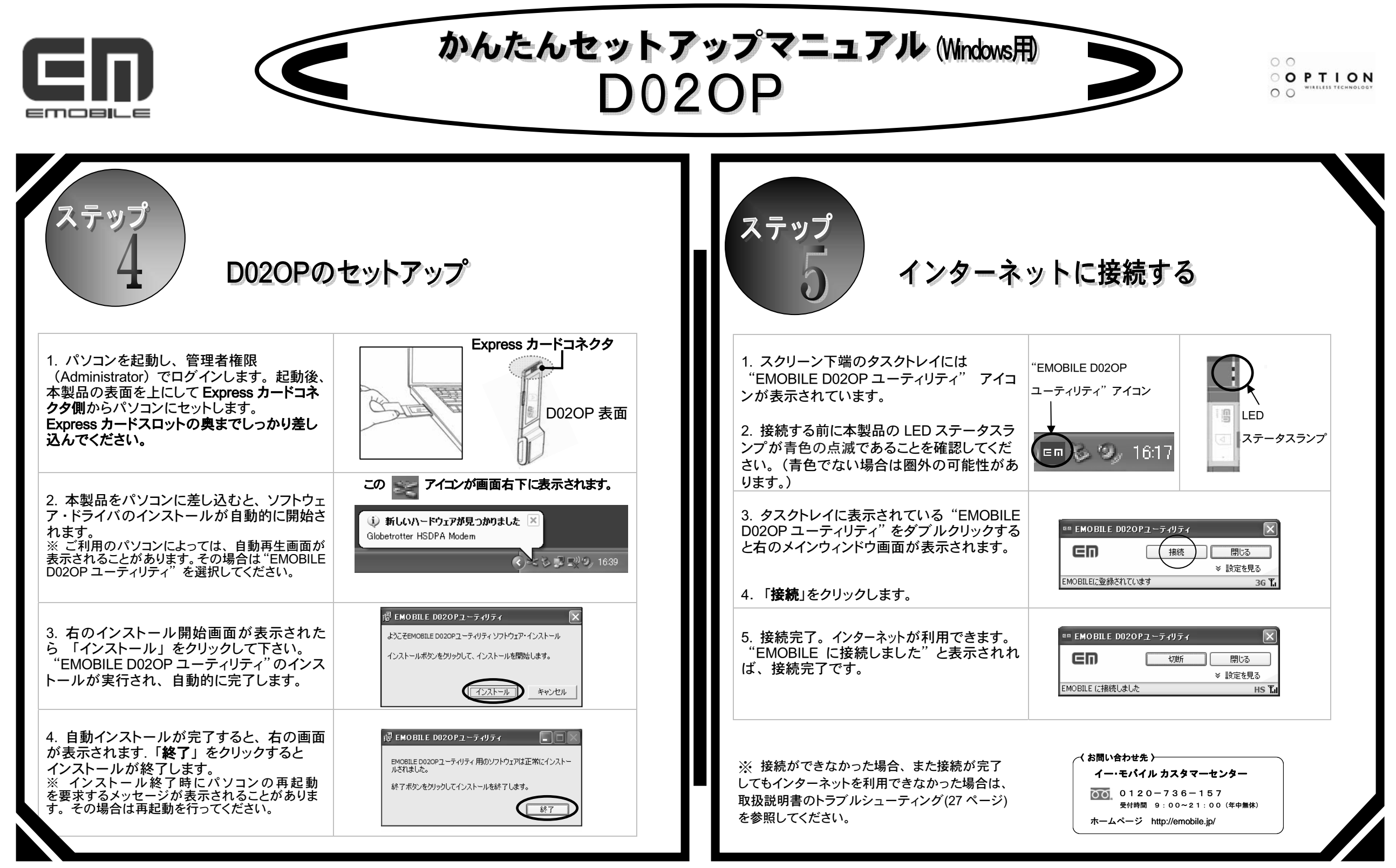